## **BUNNINGS COMMUNITY SAUSAGE SIZZLES**

## **Mobile Payments Guide**

This guide will support your community group to use Mobile Payments at your Bunnings Sausage Sizzle. Please speak with a member of the store leadership team if you have any difficulties on the day of your event.

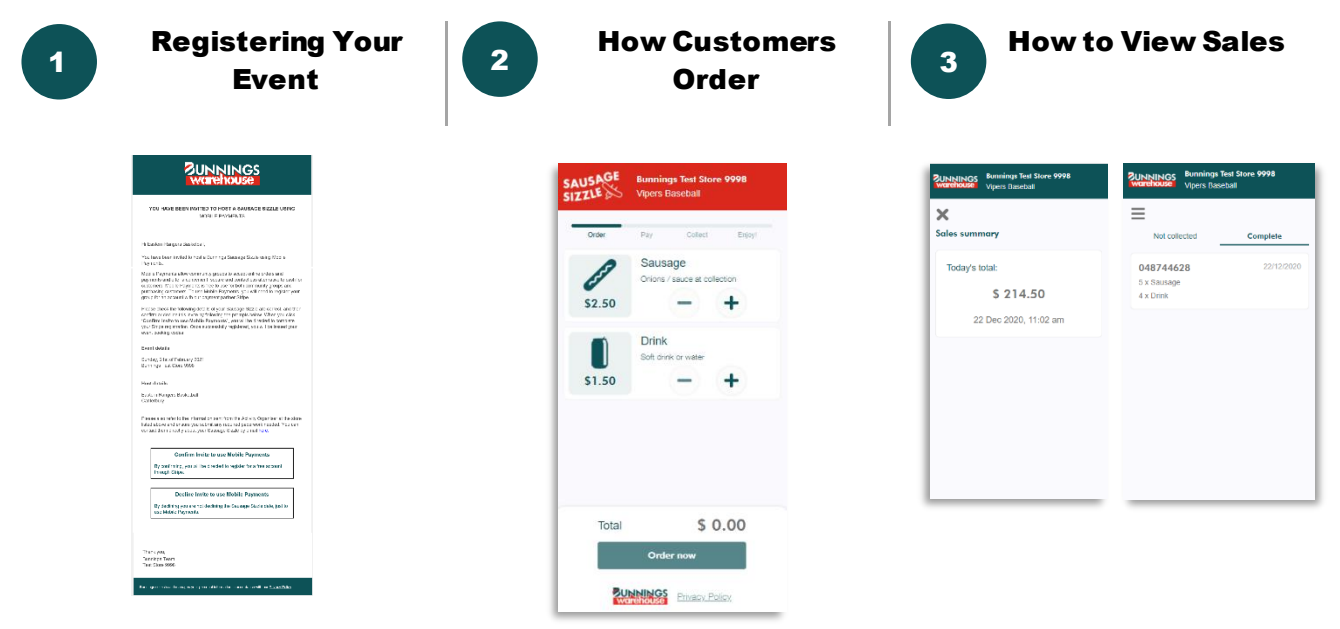

| Step 1                                                                                                    | Step 2                                                                                                    | Step 3                                                                                                    |
|----------------------------------------------------------------------------------------------------|----------------------------------------------------------------------------------------------------|----------------------------------------------------------------------------------------------------|
| How To opt-in                                                                                                    | How To Register                                                                                                    | How To prepare for the day                                                                                                    |
| Our Activity Organisers in-store will                                                                                                    | As a Community Group authorised                                                                                                    | Complete the registration in Stripe.                                                                                                    |
| email your Community Group an                                                                                                    | representative, you will need to create a                                                                                                    | This will typically take 5 mins to                                                                                                    |
| invitation to use Mobile Payments.                                                                                                    | Stripe account to use Mobile Payments.                                                                                                    | complete.                                                                                                    |
| You must <b>confirm</b> your invite to <b>activate</b><br><b>Mobile Payments</b> or <b>decline</b> if you do<br>not wish to use this free service.<br>New groups will be transferred to <b>Stripe</b><br>to create an account and complete their<br>registration. To complete your<br>registration, you will need your banking<br>details, or company details, i.e. ABN,<br>ACN or NZBN.* | <ul> <li>Click the link in the email invitation and select to either;</li> <li>a) Sign up as an individual (select this option if your group <u>does not</u> have an ABN/ACN/NZBN) *</li> <li>b) Sign up as a Company (select this option if your group <u>has an</u> ABN/ACN/NZBN) *</li> </ul>                                                | Once complete, you will receive an<br>Event Successfully Created email<br>which will contain Event Booking<br>Codes<br>These codes will be used on the day to<br>complete a refund, see orders or view<br>your fundraising sales totals.                         |
| Step 4                                                                                                    | Step 5                                                                                                    | Step 6                                                                                                    |
| How customers pay & order                                                                                                    | How To process a refund                                                                                                    | How To view sales                                                                                                    |
| The Sausage Sizzle A-frame board will have a <b>store code</b> and <b>OB code</b> for                                                                                                    | The codes issued in the <b>Event Successfully</b>                                                                                                    | From the Event Successfully Created                                                                                                    |
| customers to order.                                                                                                    | your event.                                                                                                    | the link provided and view sales totals.                                                                                                    |
| Customers can pay for orders via <b>Apple</b><br><b>Pay, Google Pay, Debit or Credit Card.</b><br>When paid successfully, receipts are<br>issued to the customer.<br>Customers will show you their mobile<br>collection screen. Please ask customers<br>to click <b>'I have collected my order'</b> when<br>they have collected their items.                                              | Should a customer require a refund, simply<br>find the customer order on your mobile<br>phone and select refund. Use the <b>Unique</b><br><b>Refund Pin</b> to confirm the refund. The<br>customer will receive the refund within <b>2-3</b><br><b>business days</b> , and it will automatically be<br>subtracted from your fundraising totals. | Fundraising totals (sales) can be seen<br>from the menu, at any point in the day.<br>Funds raised through Mobile Payments<br>will be paid into your <b>nominated bank</b><br><b>account</b> within <b>2-3 business days</b><br>following your fundraising event. |

\*ABN- Aus Business Number ACN- Aus Company Number NZBN- NZ Business Number